# Helmer Compartmental Access Refrigerator - iBX020 Setup Guide

#### **Location and Placement**

#### NOTICE:

- The Compartmental Access Refrigerator must not be placed in ATEX<sup>1</sup> classified zones as per Directive 99/92/EC ('ATEX 137') and Directive 94/9/EC ('ATEX 95').
- The Compartmental Access Refrigerator should not be placed in Group 2 medical rooms (ref CEI 64-8 Standard, part 7)
- The Compartmental Access Refrigerator is classified as IP20 and is not fit for operation outdoors or in environments not protected against atmospheric agents.
- Has a grounded outlet meeting the electrical requirements stated on the product specification label.
- Meets the limits specified for ambient temperature (15°C to 32°C) and relative humidity (80% for temperatures up to 31°C, decreasing linearly to 50% at 40°C).
- Is clear of direct sunlight, high temperature sources, heating vents, and air conditioning vents.
- For counter top installation, must have a minimum 30" (763 mm) depth and ability to safely support a minimum 550 pounds (249 kg). Must use Table and Wall Mount Kit.
- For undercounter installation, must have a clearance of (w x h) 30.25" x 34.25" (768 x 870 mm).
- Ensure doors are secured and casters (if installed) are unlocked.
- Move refrigerator into place and lock casters (if installed).
- Ensure unit is level.
- Ensure trays are locked in place within the compartments.
- Insert auto-locking plug into receptacle.

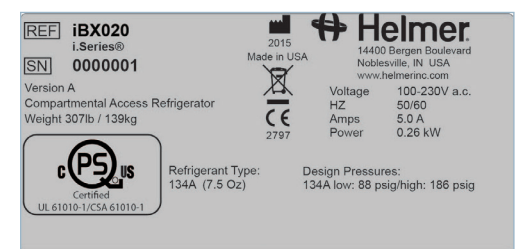

Sample product specification label

### **Prepare Probe Bottle**

2

- 1 Add glycerin packet to bottle and fill bottle with water.
  - Tightly screw cap on probe bottle, place bottle in holder, and insert probe.

### Connect to BloodTrack® Kiosk Computer

- 1 Connect the Kiosk power cord to the grey receptacle on the back of the unit (optional).
- 2 Connect the Kiosk Ethernet cable to the Ethernet port on the back of the unit and a BloodTrack® Kiosk

Computer.

| <br> |     |   |   |    |   | - |   |   |   |   |   |   |   | - | - |   | - | - | - | - | -  | -  |     |     |
|------|-----|---|---|----|---|---|---|---|---|---|---|---|---|---|---|---|---|---|---|---|----|----|-----|-----|
| HH   | H   |   | н | H  | н | - | H | Ħ | Ħ | H | Ħ | H | H | H | H | H | H | H | Ħ | Ħ | H  | -  |     | 100 |
| 10   | н   | н | H | H  | H | = | H | H | H | H | H | H | H | H | H | H | H | H | H | Ħ | H  | н. |     |     |
| HH   | н   | н | н | H  | н | H | H | н | н | н | H | H | H | H | н | H | н | н | H | H | н  | H  |     |     |
| 100  | н   | н | н | ш  | ы | ы | - |   | ы | ш | ч | ш | ч | ч | ш | ш | ч | ы | ш | ш | ш  | -  |     |     |
| -    | ч   | 1 | ш | ш  | ш |   | - |   |   |   |   |   |   |   |   | E |   |   |   |   |    |    |     |     |
|      | L   |   |   |    | 8 |   |   |   |   |   |   |   |   |   |   |   |   |   |   |   |    |    | 100 |     |
|      |     |   |   | Ξ. |   | Ð |   |   |   |   |   |   |   | D |   | Ð |   |   |   |   |    |    |     |     |
| CC   | 10  |   | C |    |   |   |   | - |   | Ð |   |   |   |   |   |   |   |   |   |   | 10 |    |     |     |
|      | ю   | E |   |    |   |   |   |   | D |   |   |   |   |   |   |   |   |   |   |   |    |    |     |     |
|      | 1.0 | B |   |    |   |   | - | a | 8 | × | 2 |   | 8 |   |   |   |   |   |   |   |    |    |     |     |
|      | T   |   |   |    |   | - | n | - |   | - |   | - | - | - |   |   |   |   | - | - | -  |    |     |     |

*Note:* Do not plug the iBX020 Ethernet into a local facility network jack.

Ethernet port

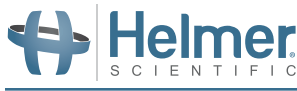

ſ**∫i**]

For product registration and complete instructions, refer to current manuals available at

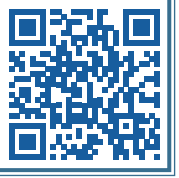

info.helmerinc.com/manuals

### **Power Unit On**

- **Note:** When the refrigerator is first powered on, the Calibration screen will be displayed. The Calibration screen is not displayed on subsequent power-on events.
- 1 Press and release access panel door to open.
- 2 Switch main power switch ON.
- 3 Switch the i.C<sup>3</sup> monitoring/Access Control backup battery switch ON. The Start screen is displayed when the i.C<sup>3</sup> is powered on.
- 4 If an alarm sounds, temporarily mute the alarm by touching the Mute button.

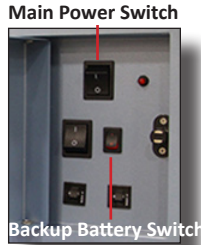

5 On the Language screen, touch the Language button, then select the preferred language from the drop-down menu.

# Configure Unit (if necessary)

- All Helmer refrigerators are preconfigured at Helmer and settings do not need to be changed.
- Improper adjustment to settings can cause unit failure.
- If factory default settings need to be adjusted, refer to manual(s) at <u>info.helmerinc.com/manuals</u> or contact Helmer Technical Service.

# **Tray Operation**

- Trays remain locked at all times unless unlocked by the BloodTrack<sup>®</sup> system.
- Trays will be illuminated individually and unlocked when specified via the BloodTrack<sup>®</sup> Kiosk.
- Under normal operation, trays will lock upon full insertion.
- A bumper will impede the tray from full extension and removal.
- Trays have been designed to contain leaks.

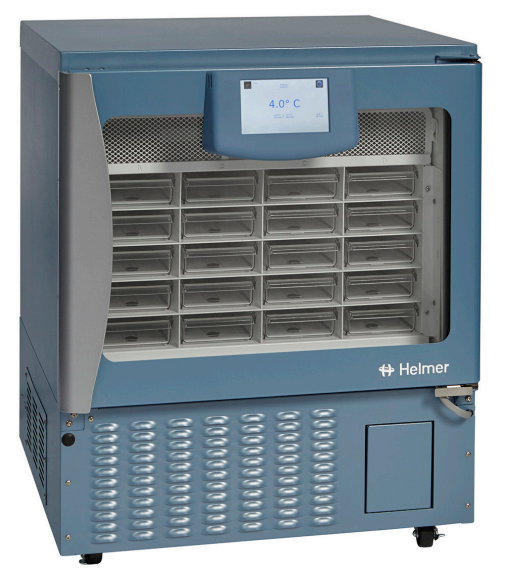

Helmer Scientific |14400 Bergen Boulevard | Noblesville, IN 46060 USA Toll Free (U.S. and Canada): 800.743.5637 | Phone: +1.317.773.9073 Email: techservice@helmerinc.com | www.helmerinc.com

Copyright © 2020 Helmer, Inc. 360424/A

Output power receptacle